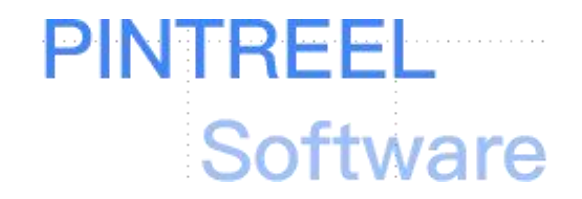

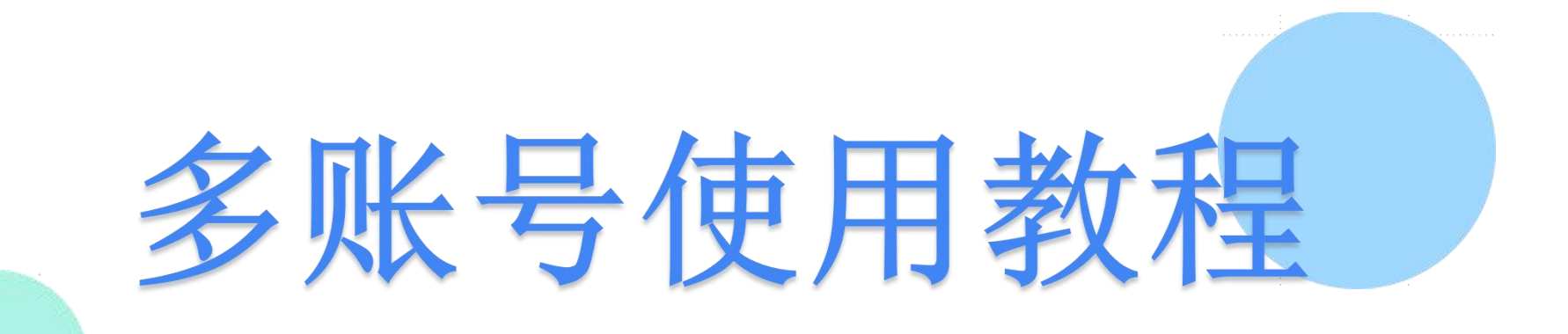

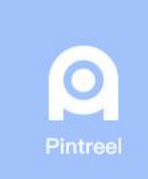

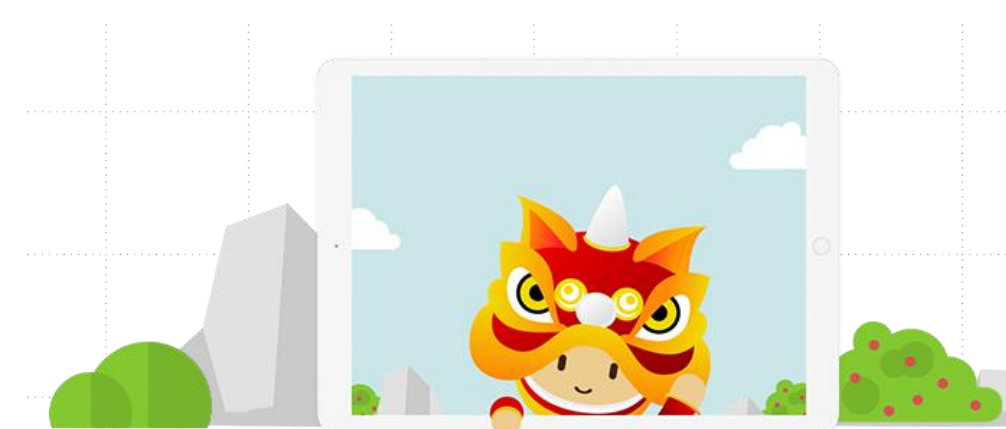

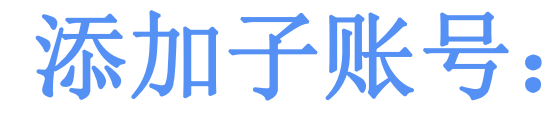

## 打开个人中心的 账号管理, 添加子账号

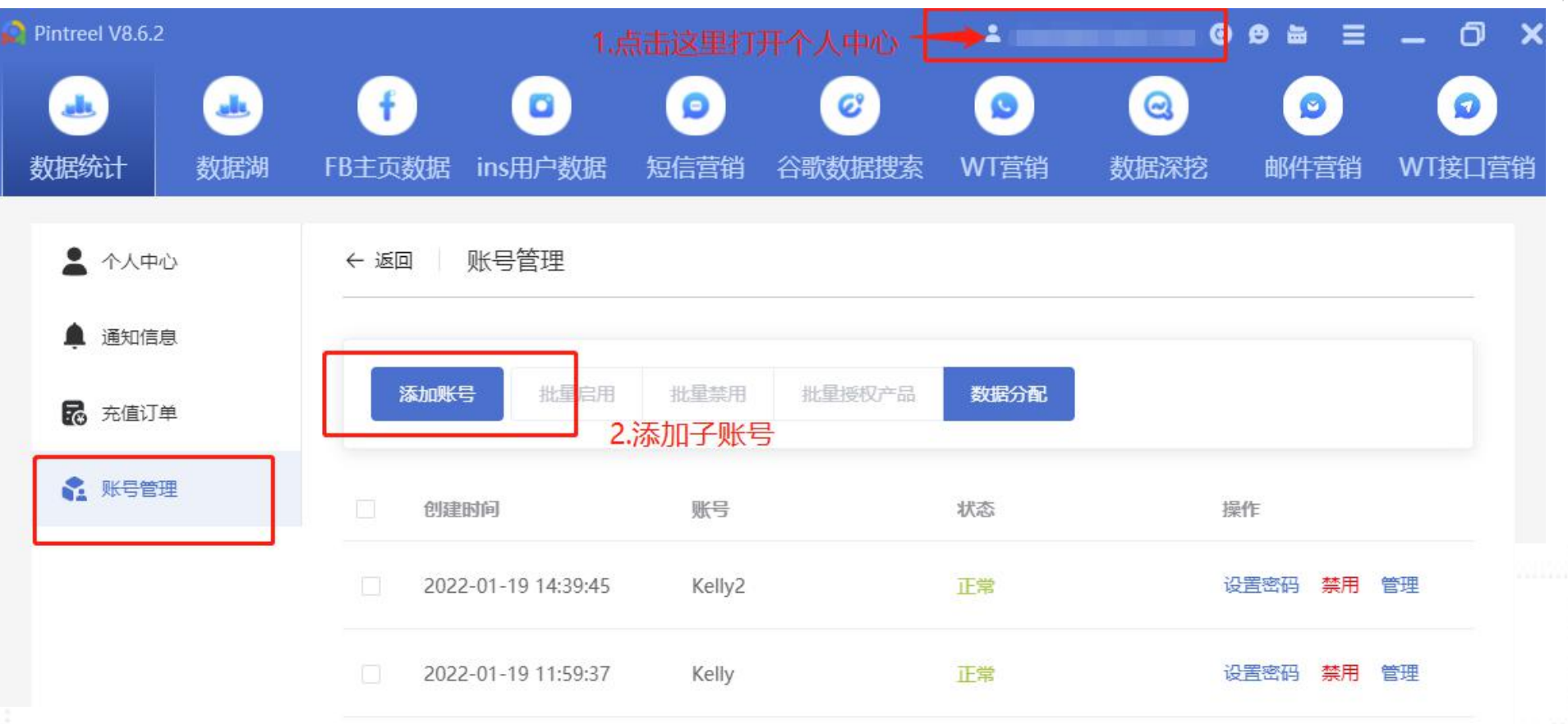

9 Pintreel

广州品推科技有限公司 guangzhou Pintreet TECHNOLOGY co., LTD.

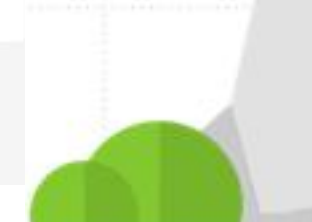

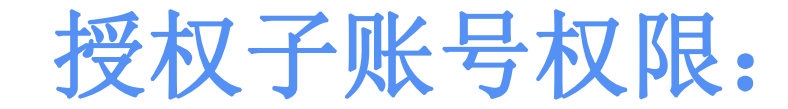

### 在对应的子账号点击管理,打开授权界面,授权子账号可使用的功能

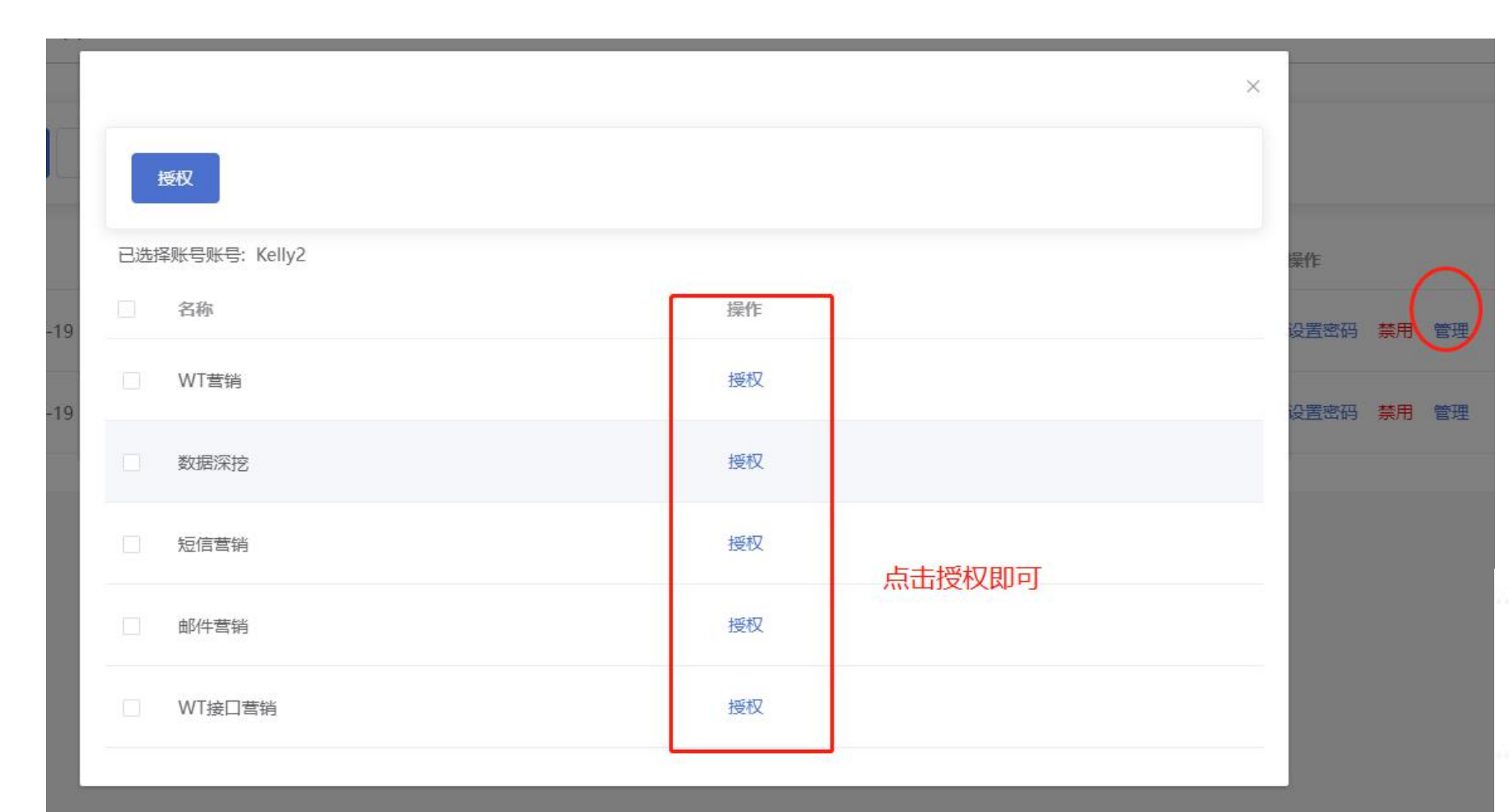

广州品推科技有限公司 GUANGZHOU PINTREEL TECHNOLOGY CO, L TD.

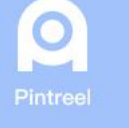

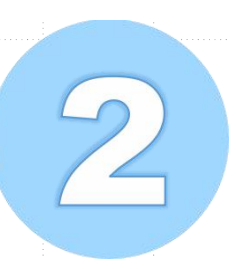

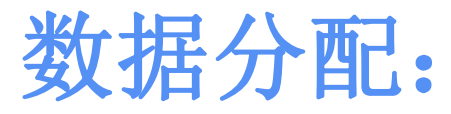

#### 1.数据分配前, **必须先把主账号的数据上传到云端**(如图:在软件的右上角) 2.勾选标签分配给子账号

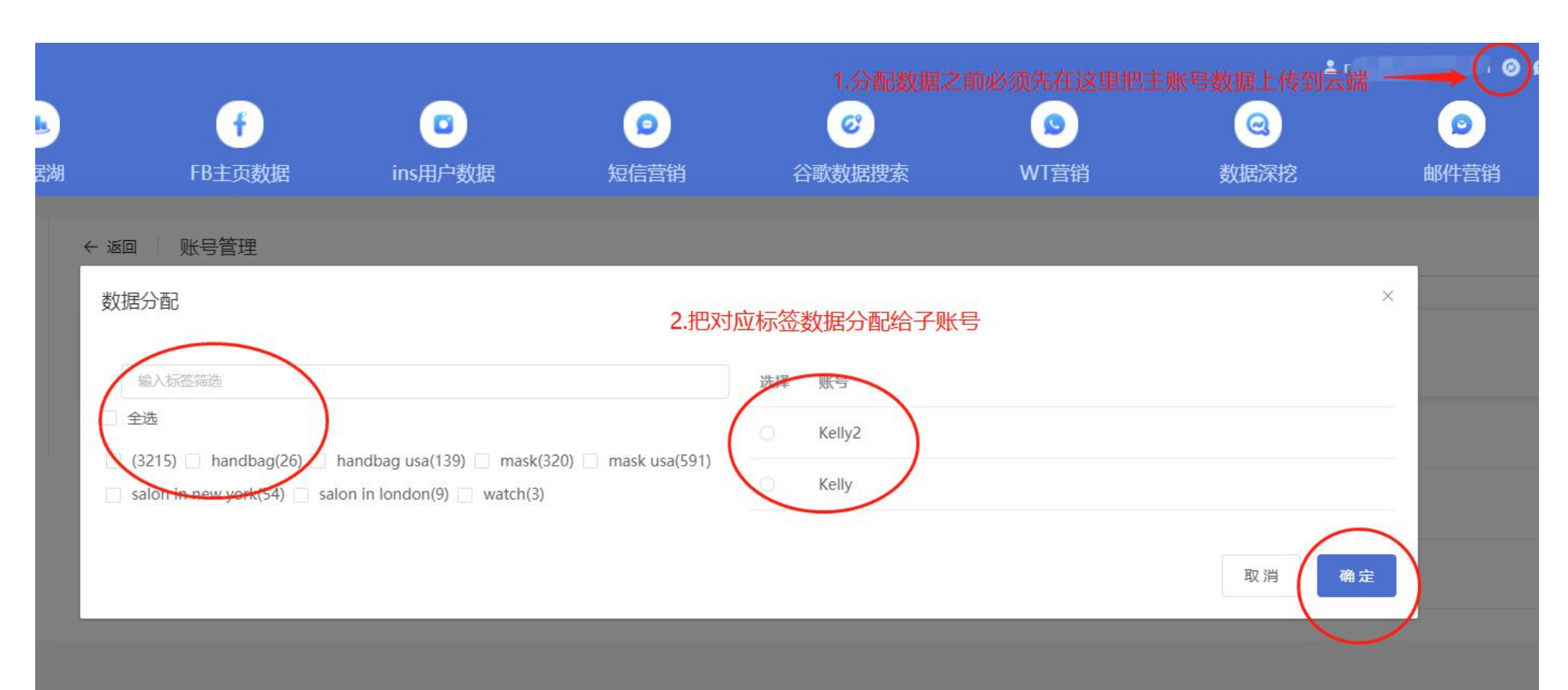

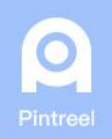

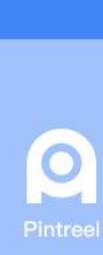

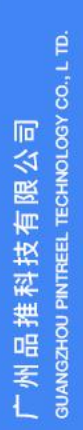

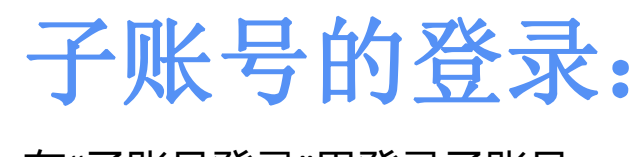

## 在"子账号登录"里登录子账号

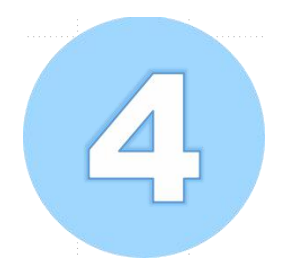

# 欢迎回来

登陆以继续使用Pintreel

💄 账号(邮箱|手机|用户名)

🔒 请输入密码

忘记密码? 点击找回密码

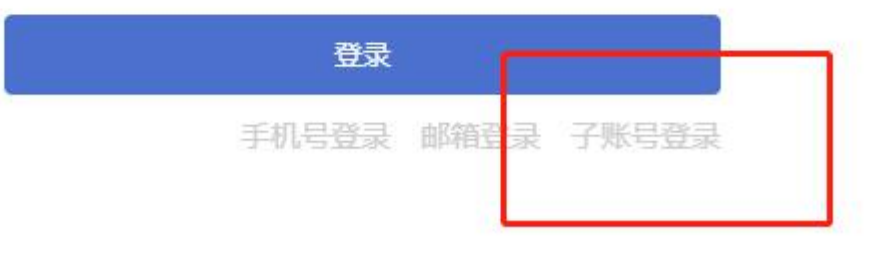

还没有账号? 点击注册账号

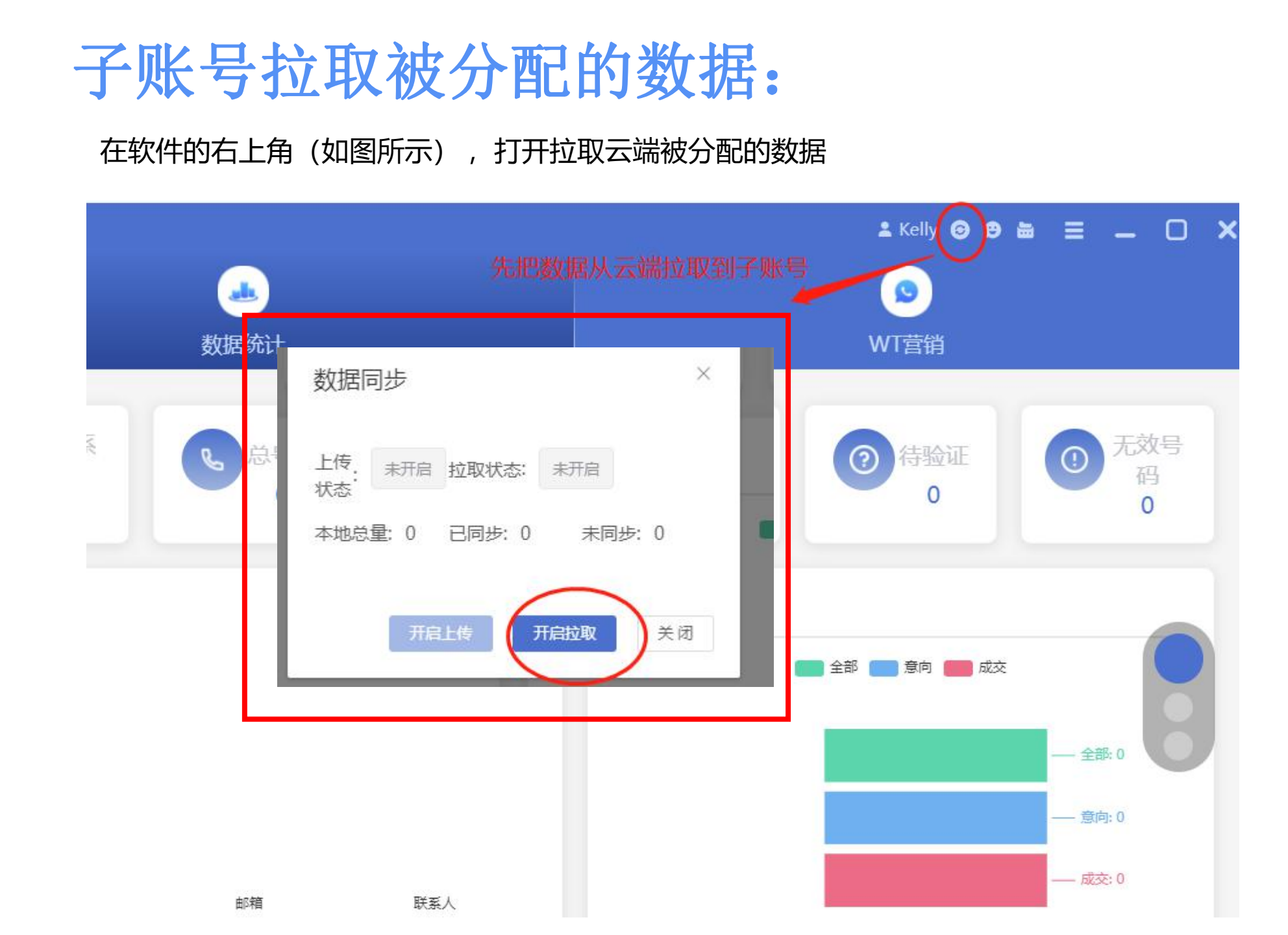

5

广州品推科技有限公司 guangzhou Pintrieet Technology co., L TD.

Pintreel